## 1. ハードウェア取扱い説明

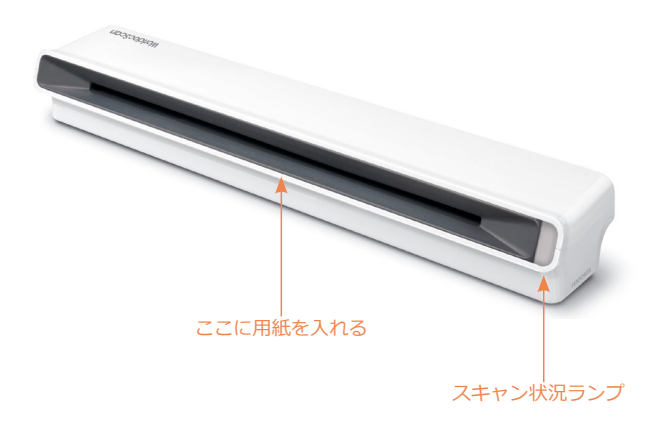

#### スキャン手順

スキャナーを机において使用する場合も、壁に設置して 使用する場合も、スキャナーに用紙を挿入する前にこのスキ ャン手順に従ってください。

- 1. 印刷画面を下向きに用紙を置きます。
- 2. 用紙の右側をスキャンスロットに合わせます。
- 3. 用紙の前方を先に挿入します。

#### 磁石の取り外し方

スキャナーの底に磁石が装着されています。この磁石は 金属のパーテーションなど、金属製品にスキャナー取り付け るためのものです。

この磁石は取り外すことができます。机の上にスキャナ ーを設置する場合は下図の矢印で示したように磁石の端を持 ち上げてスキャナーから取り外してください。

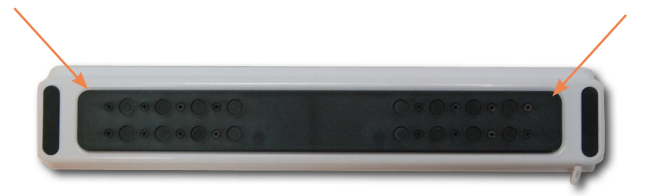

注意:磁石に損傷を与えることがあるため、磁石の中央部分は引っ張ら ないようにしてください。

# 2. ドライバのインストール

- 1. インストールCDをCD/DVD-ROMドライブに挿入すると システムが[Setup.exe]を自動で立ち上げます。
- [ハードウェアのドライバをインストールしてください] をクリックします。

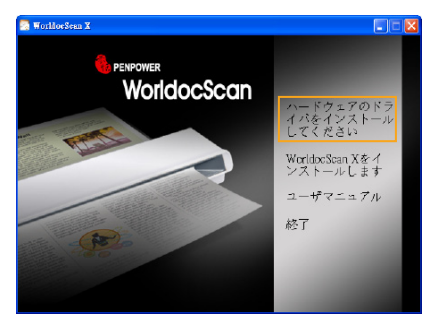

3. ドライバをインストールする前にコンピューターにスキャナーが接続されていないことを確認してください。

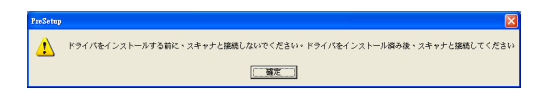

3. 手順に従ってドライバをインストールし、完了後 [完了] をクリックします。

# 3. ソフトウエアのインストール

- ドライバインストール後は[WorldocScan X をインスト ールします] をクリックしてWorldocScan Xをインスト ールしてください。
- インストラクションウィザードが表示されます。[次へ] をクリックし、説明に従ってWorldocScan Xをインスト ールしてください。
- インストール完了後は[完了]をクリックし、コンピュー ターを再起動してください。

|                     |                                                              | 🗟 Worldo | ¢Sean X                        |                     |                             |
|---------------------|--------------------------------------------------------------|----------|--------------------------------|---------------------|-----------------------------|
|                     |                                                              |          |                                |                     |                             |
|                     | WorldocScan X - InstallShield Wizard                         |          |                                | 🔳 🗖 🔀               |                             |
|                     | セットアップの準備<br>InstaliShield Woard がセットアップの準備を                 |          |                                |                     |                             |
| water water and     |                                                              |          | こしていてがからしていていたが 通信子 ていいけんしい いい | 4 000005L71789。L05( | イバをインストール                   |
| NUMBER OF TRANSPORT | 2410                                                         |          |                                |                     | してくたさい                      |
|                     | InstallShield Wizard 命完了                                     |          |                                |                     | WorldocScan Xをイ<br>ンストールします |
| PEAPONEA            | InstallShield Woard は、WorldocScan X<br>2人コーラーを再起動がある必要がおります。 |          |                                |                     | ユーザマニュアル                    |
|                     | • DX 976125-)-FABRICH.                                       |          |                                |                     |                             |
| COL NEWS            |                                                              |          |                                |                     |                             |
| ma C P and the for  | ドライン第ら歩くてのアイスが見取り出しておら、「死子」トキンを分かして、セッチョンを終まてしてくきだい。         |          |                                |                     |                             |
|                     |                                                              |          |                                |                     |                             |
|                     |                                                              |          |                                | \$7026              |                             |
| WorldocScan X       |                                                              |          |                                |                     |                             |
| InstallSlied        | < 茂か(2)                                                      | *7       | ficts                          |                     |                             |

### <u>ハードウェアを接続する</u>

インストール後はスキャナーをコンピューターのUSB ポートに装着してください。

注意:スキャナーが正しく起動しない場合やコンピューターが認識しない場合は、スキャナーをUSBパワーハブに接続してください。

# 4. 開始する

### 4.1 WorldocScan Xを起動する

WorldocScan Xを[開始/全プログラム/Penpower WorldocScan X/WorldocScan X]から起動するか、[WorldocScan Xデスクトップ]アイコン 🔂 をクリックして WorldocScan Xを立ち上げてください。

### 4.2 キャリブレーション

- WorldocScanを最初に起動した時、スキャナーを調整するために[スキャナの値を校正する]ダイアログボックスが表示されます。[はい]をクリックします。
- 2. 印刷面を下にしてスキャナーにキャリブレーション用紙 を挿入し、[校正]ボタンを押します。キャリブレーション を開始します。
- キャリブレーション完了後[OK]ボタンをクリックします。

#### ヒント:

- 2. キャリブレーションカードはパ ッケージに付属しています。 なくした場合は同じサイズの 用紙を使ってください。

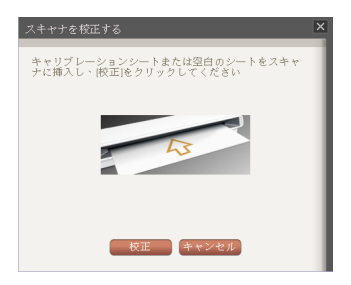

|   |                                          | 5. ワークスペース                                                |
|---|------------------------------------------|-----------------------------------------------------------|
|   | <ol> <li>カテゴリー</li> <li>クラゴリー</li> </ol> | ウィンドウ3 現在のカテゴリー5 切表示切りメニュー4 ツールバー替えモード                    |
|   | NorthorSean X<br>ファイル回 編集(E) 表示も         |                                                           |
|   | WorldocScan X                            | 18200292911<br>■ ■ ■ ■ ■ ■ ■ ■ ■ ■ ■ ■ ■ ■ ■ ■ ■ ■ ■      |
|   | 1 ローカルトギュ<br>クラウドドキュ                     |                                                           |
|   |                                          | alasta 12章 文音                                             |
|   |                                          |                                                           |
|   |                                          | NV98 4.91 53X                                             |
|   |                                          | ⑥ ステータスバー ⑦ ファイルウィンドウ                                     |
| 1 | カテゴリーウ<br>ィンドウ                           | データを操作する画面です。カテゴリーは自由に作<br>成、移動、削除、名前を変更することができます。        |
| 2 | メニュー                                     | ファイル、編集、閲覧モード、設定、ヘルプ。                                     |
| 3 | 現在のカテ<br>ゴリー                             | 操作中のカテゴリーを表示。                                             |
| 4 | ツールバー                                    | スキャン、画像ファイル読み込み、Eメール、PDF/<br>Word/Excelへの変換、並び替え、縮小拡大、検索。 |
| 5 | 表示入れ替<br>えモード                            | サムネイルモードとリストモードを切り替え。                                     |
| 6 | ステータス<br>バー                              | 合計ファイル数やスキャナーの接続状況を表示。                                    |
| 7 | ファイルウ<br>ィンドウ                            | 現在対象のカテゴリーのファイルをここに表示。                                    |

## 6. 文書のスキャン

1ページまたは複数ページのスキャンを選択することが できます。例として、1ページをスキャンする場合を説明し ます。

- 1. スキャンしたい原稿を下向きに設置し、用紙の右側をス キャナースロットにあわせます。
- 2. [スキャン] 尽 をクリックしてください。、あるいは [ファイル/スキャン]を選択してください。
- 適切な設定を選択してください。スキャンファイルを作 成するには基本設定で十分ですが、[アドバンス設定]よ り調整可能です。

| スキャン単一のページ書籍           |               |      |  |  |  |  |  |  |
|------------------------|---------------|------|--|--|--|--|--|--|
| ソース                    |               |      |  |  |  |  |  |  |
| 種類                     | 書籍 4          | 詳細   |  |  |  |  |  |  |
| ページ数                   | 単一のペーー        |      |  |  |  |  |  |  |
| 保存                     |               |      |  |  |  |  |  |  |
| ファイル形式                 | PDF 4         | 部    |  |  |  |  |  |  |
| ファイル名                  | 2012_1011.pdf |      |  |  |  |  |  |  |
| ☑ 検索可能PDF形式で保存         |               |      |  |  |  |  |  |  |
| 言語 日本                  | iii 🔒 🔒       | 言語設定 |  |  |  |  |  |  |
|                        |               |      |  |  |  |  |  |  |
| ☑ 自動的に用紙を検出し、スキャンします   |               |      |  |  |  |  |  |  |
| ☑ スキャン後、プレビューを自動的に表示する |               |      |  |  |  |  |  |  |
|                        | スキャン          | 閉じる  |  |  |  |  |  |  |

- 4. 全ての設定を行ったら、[スキャン]ボタンをクリックして文書のスキャンを開始します。スキャンを止めるときは[閉じる]をクリックしてください。
- 5. 文書をスキャンするとサムネイルプレビューが表示されます。「反時計回りに回転」 はまたは 「時計回りに回転」 はまたは 「時計回りに回転」 の をクリックしてスキャンした画像を回転できます。「デスキュー」 か をクリックしてスキャンをデスキュー、「切り取り」 ゆクリックするとスキャンを切り取りします。

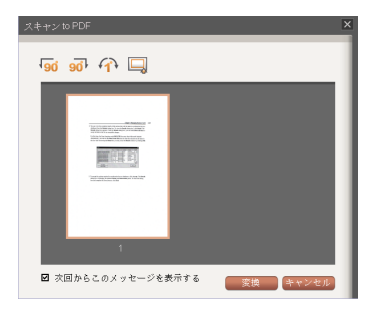

- 6. [変換]をクリックするとスキャン画像をPDF, BMP, JPEG またはTIFFファイルに変換します。
- ファイルを作成すると現在対象のカテゴリーに保存され、閲覧したり編集したりできます。ファイル名を特定しなければ、ファイル名はデフォルトで作成日になります。ファイル名は後から変更することができます。

## 7. 画像ファイルの読み込み

スキャナからだくではなく、他のディスクからPDF, BMP, JPG またはTIFF ファイルを直接WorldocScan X へイ ンポートするも可能です。

- 1. [ファイル/画像ファイル読み込み中]を選択してくださ い。
- 2. WORLDOCSCAN Xにインポートしたいファイルを選択 します。ファイルはすぐにWORLDOCSCAN Xにインポ ートされます。取り込んだファイルは好きなカテゴリー に振り分けたり、名前を変えたりすることができます。

# 8. クラウドにアップロード

WorldocScan Xの中のデータは、3つのクラウドスト レージにアップロードすることが可能です。

- 1. クラウドにアップロードしたいファイルを選択します。 そして右クリックで[クラウドにアップロード]を選択し ます。
- データをアップロードしたいクラウドストレージを選択します。そして、選択されたデータをすぐにクラウドにアップロードされます。

注意:Windows XPはSkyDriveをサポートしません。

# 9. ファイル変換

1. ファイルをPDFファイルに変換/統合します:

ツールバーの 💽 ボタンをクリックするか、ファイル を右クリックしてメニューの[PDFファイルへ変換]あるいは [PDFファイルに統合]を選択し、PDF に変換または統合する ファイルを選択します。詳細はユーザーマニュアルのセクシ ョン5.1及び5.2を参照してください。

注意:Word とexcelファイルからPDFファイルに変換することができ ません。

2. ファイルをPDFファイルに変換/統合します:

メニューを右クリックして[Word 形式に変換する]また は[Excel 形式に変換する]を選択します。ツールバーの (Wordに変換)ボタンまたは の(Excelに変換)ボタンをクリ ックすることもできます。詳細はユーザーマニュアルのセク ション5.3を参照してください。

# 10. ファイル検索

WorldocScan Xにはファイルをいち早く見つけ出す豊 富な機能が備わっています: \_\_\_\_

ソート: ツールバーの並べ替え 🎾 ボタンクリックして名 前、サイズ、タイプまたは作成日でファイルを並べ替えるこ とができます。

キーワード検索: WorldocScan Xにはファイル名やメモ等を 検索するキーワード検索 機能があります。更に、検索可 能なPDFファイルではフルテキスト検索が可能です。検索可 能なPDFファイルへの変換方法はセクション5.1と5.2を参 照してください。

注意:32 ビット システムで、 WorldocScan XはRTF ファイルのフル テキスト検索ができません。

### 11. ファイル閲覧と管理

WorldocScan Xで文書を閲覧管理することができます。 ● ファイル閲覧

ファイルウィンドウで、ダブルクリックをするとそのフ ァイルを開き閲覧できます。

● ファイル削除

ファイルを右クリックし、[ファイル削除]または [編集/ 削除]を選択してファイルを削除します。

● ファイル詳細を表示

ファイルを右クリックし、メニューの[ファイルの詳細 表示]を選択します。メモや脚注、ファイルサイズ、ファイ ルページ、作成日など詳細情報を見ることができます。

● ファイルをメールする

ファイルを選択し、ツールバーのEメールボタン をクリ ックします。お使いのメールプログラムが開き、選択したフ ァイルがEメールに添付されます。

注意:詳細情報に関しては[ヘルプ]/[ユーザーマニュアル]からウェブサ イトにアクセスしてユーザーマニュアルを参照してください。ユ ーザーマニュアルは.pdf 形式です。ユーザーマニュアルを読むに はPDFリーダーが必要です。

WDS 410 JP1210